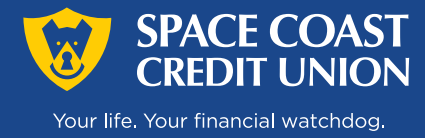

# **Quick Guide for Syncing Online Banking Transactions Manually**

In this guide we hope to provide you a comprehensive set of instructions for manually syncing SCCU Online Banking transactions to the Wave app.

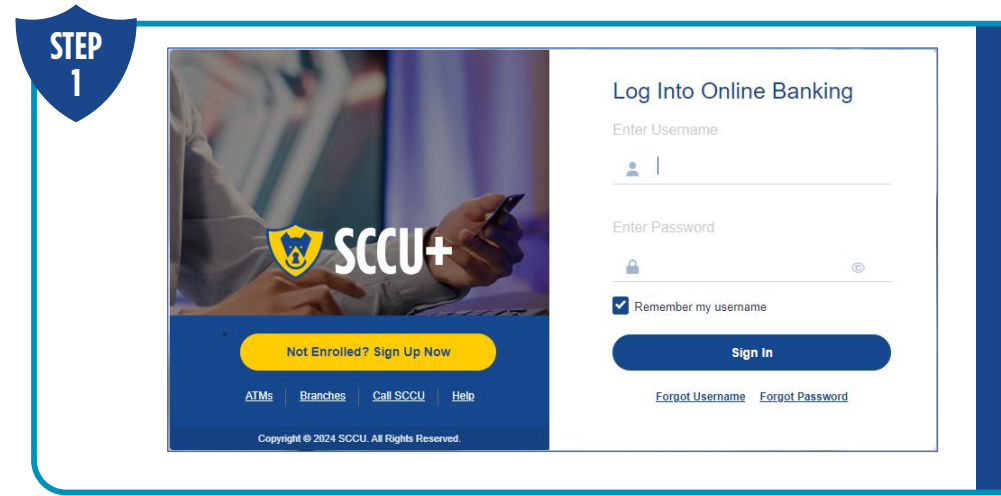

### Log into Online Banking

To access your account, visit SCCU.com and click 'Log In|Enroll' at the top right corner of the screen. Enter your username and password, and then click 'Sign In.'

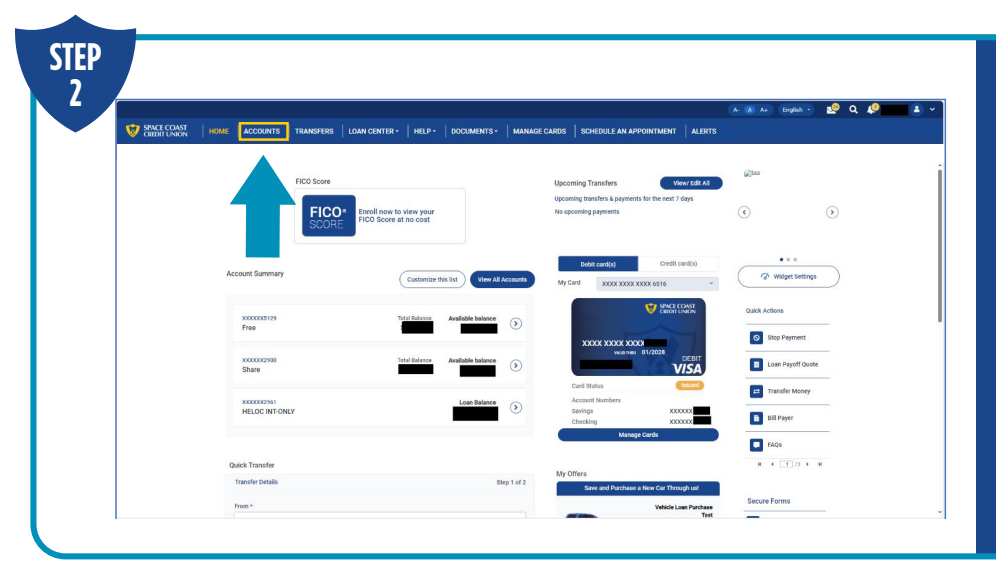

### From The Home Dashboard After logging in, select the 'Accounts' tab to view your account details.

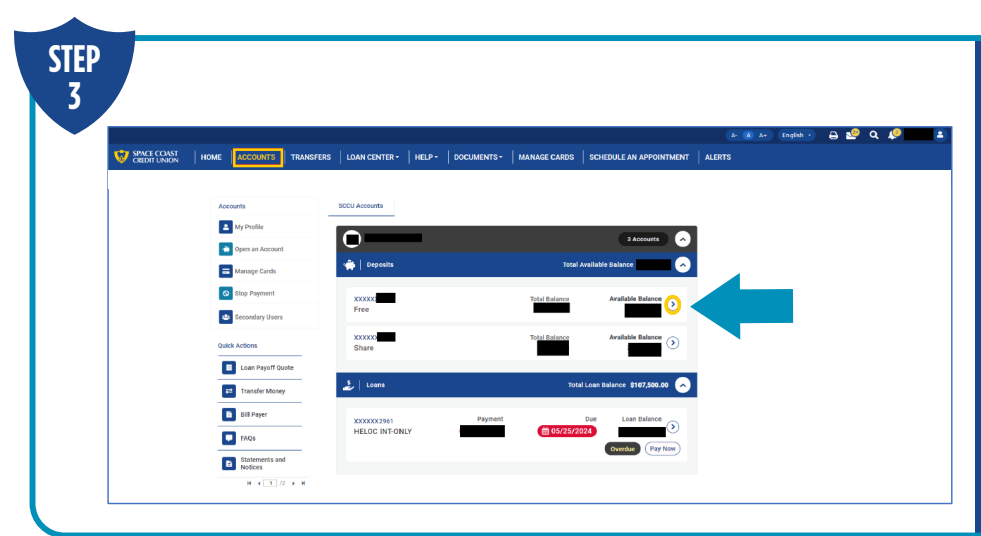

#### **Downloading the CSV File**

Once you've clicked on the 'Accounts' tab, select the button to the right of the account deposits summary.

# SCCU+ & Wave Integration Guide Page 2

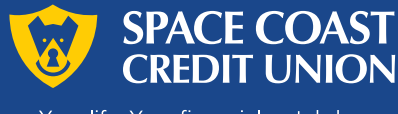

Your life. Your financial watchdog.

| CREDIT UNION | HOME ACCOUNTS TH          | RANSFERS   LOAN CENTER        | HELP - DOCUMENTS -    | MANAGE CARDS SCHEDULE AN APPOINTMEN                                                                                 | T ALERTS               |                    |
|--------------|---------------------------|-------------------------------|-----------------------|----------------------------------------------------------------------------------------------------|------------------------|--------------------|
|              |                           |                               |                       |                                                                                                    |                        |                    |
|              | Accounts                  | Account Informatio            | 10                    |                                                                                                    |                        | Return to Account: |
|              | A My Profile              |                               |                       |                                                                                                    |                        |                    |
|              | Open an Account           | High Yield Ches               | king - XXXXXX         | →<br>Transfer To                                                                                                    | +<br>Transfer From     | Eil Payer          |
|              | - Manage Cards            | Available Balance             |                       |                                                                                                    |                        | -                  |
|              | Stop Payment              | Total Balance \$5             |                       | Set up Recurring Transfer                                                                                           | Create/Modify Nickname | Order Checks       |
|              | 👛 Secondary Users         |                               |                       | Show Details 👻                                                                                                    |                        |                    |
|              | Quick Actions             | Transaction History           | Recent Deposits       |                                                                                                    |                        |                    |
|              | Loan Payoff Quote         | Select transaction            | seriod 👻              |                                                                                                    |                        | Q (1)              |
|              | Transfer Money            | Posted Transactions           |                       |                                                                                                    |                        |                    |
|              | B Dill Payer              | Date                          | Transaction Type      | Description                                                                                                    | Amount                 | Total Balan        |
|              | TAQS                      | 10/07/2024                    | Deposit               | FourthTransfer - Transfer From<br>*2900 SAV                                                                         | \$10.00                |                    |
|              |                           | 10/07/2024                    | Withdrawal            | SecondCred - Transfer To *2500<br>SAV                                                                               | -\$10.00               |                    |
|              | Statements and            |                               |                       |                                                                                                    |                        |                    |
|              | Statements and<br>Notices | н 10/07/2024                  | Withdrawal            | FirstCred - Transfer To *2500 SAV                                                                                   | -\$50.00               |                    |
|              | Statements and<br>Notices | H 10/07/2024                  | Withdrawal            | FirstCred - Transfer To *2900 SAV<br>ThirdTransaction - Transfer From                                               | -\$50.00               |                    |
|              | Statements and Notices    | H<br>10/07/2024<br>10/07/2024 | Withdrawal<br>Deposit | FirstCred - Transfer To '2503 SAV<br>ThirdTransaction - Transfer From<br>'2360 SAV<br>Second Transaction - Transfer | -\$50.00               |                    |

#### **Posted Transaction History**

After selecting an account, your transaction history will appear under the 'Posted Transactions' section.

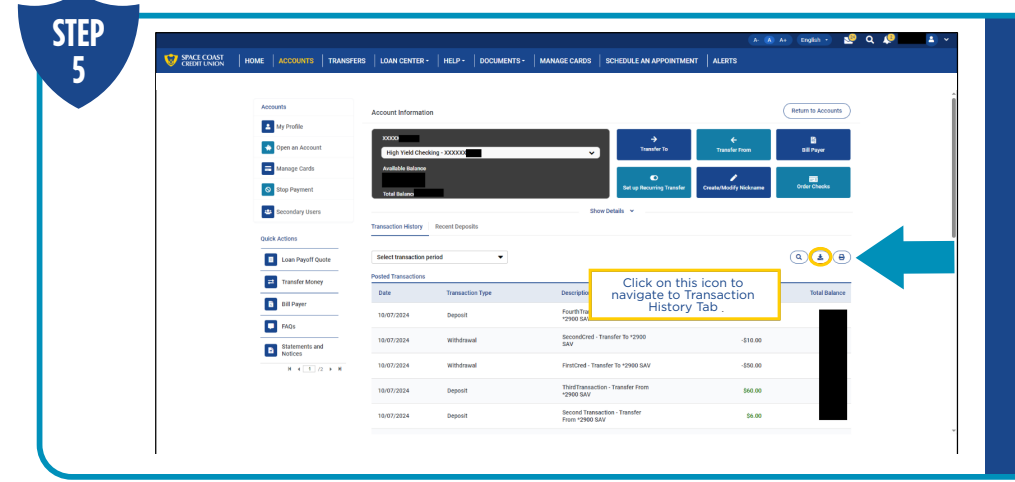

#### **Download Your History**

To download Transaction History data for a specific period, click the Export Transaction icon.

|                             |                        |                           |                   |              |                           |                        | A) A+ English - 🥸 Q 🦃           |
|-----------------------------|------------------------|---------------------------|-------------------|--------------|---------------------------|------------------------|---------------------------------|
| SPACE COAST<br>CREDIT UNION | HOME ACCOUNTS TRANSFER | RS   LOAN CENTER •   HI   | ELP - DOCUMENTS - | MANAGE CARDS | SCHEDULE AN APPOINTMEN    | T ALERTS               |                                 |
|                             |                        |                           |                   |              |                           |                        |                                 |
|                             | Accounts               | Account Information       |                   |              |                           |                        | Return to Accounts              |
|                             | A My Profile           | 1000                      |                   |              |                           |                        |                                 |
|                             | Open an Account        | High Yield Checking - XX  | 0000              | ~)           | Transfer To               | Transfer From          | Dill Payer                      |
|                             | Manage Cards           | Available Balance         |                   |              |                           | ,                      | _                               |
|                             | Stop Payment           | Total Balance             |                   |              | Set up Recurring Transfer | Create/Modity Nickname | Order Checks                    |
|                             | Secondary Users        |                           |                   | Show         | v Details 👻               |                        |                                 |
|                             | Quick Actions          | Transaction History Recen | t Deposits        |              |                           |                        |                                 |
|                             | Loan Payoff Quote      |                           |                   |              |                           |                        | () × ()                         |
|                             | Transfer Money         | Download Transaction      | History           |              |                           |                        |                                 |
|                             | Bill Payer             | Select a date range to e  | oxport            |              |                           |                        |                                 |
|                             | FAQs                   | From                      |                   |              | To<br>MALEDO OVOY         |                        |                                 |
|                             | Statements and         |                           |                   |              |                           |                        | Click on 'CSV' to dow           |
|                             | Notices                | Sort                      |                   |              |                           |                        | Comma Separated<br>format repor |
|                             |                        | Select Sort Type          |                   | •            |                           |                        |                                 |
|                             |                        |                           |                   |              |                           | D Excel                | of B csv                        |

## **Ensuring Correct File Type**

In the new tab that opens, input your desired From and To dates for the transaction history you wish to download and select the CSV button to download the file in CSV format.

# Once you click 'CSV' the file will be downloaded to your PC and saved in the 'Downloads' folder.

After you've located the file, next steps will take place in the Wave app.

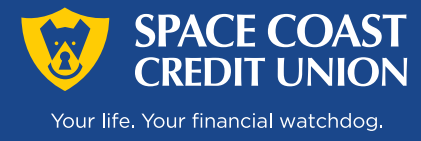

# Sync Your Online Banking Transactions in Wave

Now that you have your transactions file downloaded, we're going to move on to configuring that file in the Wave app.

| Get paid like t<br>Give your customers every<br>Wave Paymer<br>-> Add a secuer "Pay now" but<br>-> Accept credit cards, bank t<br>-> Get paid in 1-2 business de | Wave Sign in End  End  End  Passend  Passend Passend Passend P | <ul> <li>Log into Wave</li> <li>Open the Wave login page at</li> <li>MY.WAVEAPPS.COM and enter</li> <li>your username and</li> <li>password.</li> <li>Note: Based on your settings, you</li> <li>may have to provide multi-factor</li> <li>authentication.</li> </ul> |
|----------------------------------------------------------------------------------------------------|----------------------------------------------------------------------------------------------------|----------------------------------------------------------------------------------------------------|
|                                                                                                    |                                                                                                    |                                                                                                    |

| pload your statement to Wave                                                                              |
|----------------------------------------------------------------------------------------------------|
| sce you have your electronic statement downloaded to your computer, upload it to Wave using the form belo |
| stement*                                                                                                  |
| hoose kie No file chosen                                                                                  |
| yment account                                                                                             |
| the account for which you're uploading a statement, or add a new account                                  |
| beolec                                                                                                    |
| Upicad                                                                                                    |

#### **Upload Statements**

In the 'Upload your statement to Wave' section, click on the 'Choose File' option. This allows you to browse and select the Transaction History.csv file. Then select which account to map to from the dropdown, or add a new one using the + sign.

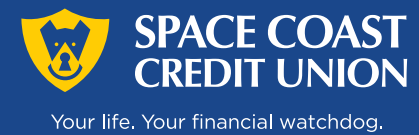

STED

# SCCU+ & Wave Integration Guide Page 4

| Create a new account                                                               | × |
|------------------------------------------------------------------------------------|---|
| Search for an account, or browse the account categories.<br>Search by account name |   |
| Asset Liability/Credit Card Income Expense Equity                                  |   |
| D Bank<br>D Current Asset<br>D Fixed Asset                                         |   |
|                                                                                    |   |
| Close                                                                              |   |

**Creating New Accounts** 

You can skip to step 12 if you already have an account.

To create a new account, select the 'Bank' folder option under the 'Asset' tab.

|                                                                                                    | Name * WaveAccount Payment Account I I use this account to depend or apend money (e.g., have account, credit card, line of credit) Currency * USD - U.S. dollar |
|----------------------------------------------------------------------------------------------------|----------------------------------------------------------------------------------------------------|
| ate a new account<br>rch for an account, or browse the account<br>th by account name<br>sset Liability/Credit Card Income<br>Bank<br>Bank & Cash<br>Checking Account<br>Saving Account<br>Money Market Account | catego                                                                                                    |

#### Creating New Accounts Contd.

Next, navigate to the 'Bank & Cash' folder inside the 'Bank' folder and select the relevant option. (In this example, let's select the 'Checking Account' option)

On clicking the 'Checking Account' option, a new window 'Edit Account' will appear. You can change the account name in this window and then click 'Save' option.

| 2. Upload your stat  | tement to Wave                                                                               |
|----------------------|----------------------------------------------------------------------------------------------|
| Once you have you    | r electronic statement downloaded to your conj̃puter, upload it to Wave using the form below |
| Statement'           |                                                                                              |
| Choose File Transact | iistory.csv                                                                                  |
|                      |                                                                                              |
| Payment account      |                                                                                              |

**Continuing With Upload** Now that the account is created, click on the 'Upload' button.

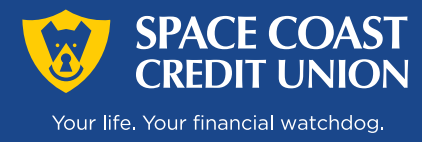

STEP

# SCCU+ & Wave Integration Guide Page 5

| CSV Im          | port                          |                               |                                                           |                                              | CSV Import     |                             |                               |                              |                                            |          |  |
|-----------------|-------------------------------|-------------------------------|-----------------------------------------------------------|----------------------------------------------|----------------|-----------------------------|-------------------------------|------------------------------|--------------------------------------------|----------|--|
| 1 Select d      | ate 2 Select amounts          | 3 Select description          | 4 Confirm import                                          |                                              | 1 Select o     | tele 2 Select.anounts       | 3 Select description          | 4 Confirm Import             |                                            |          |  |
| Click on the co | olumn containing the dates yo | ur transactions were made. Le | arn more.                                                 |                                              | Confirm that t | he column we've selected co | ntains deposit and withdrawal | amounts you made to th       | is account. If a dif                       | erent co |  |
| Date            | Payee FI Payee Amount         | Transaction Type Category     | Account Tag                                               | Memo Check number                            | Costs.         | Dama Di Dama dama           | Torona the Tara Calance       | formed Too                   | 1.former                                   | Cheve    |  |
| 10/06/2024      |                               | Expense                       | Free Checking<br>-<br>X0000005129                         | Transaction5 -<br>Transfer To<br>*2900 SAV   | 10/06/2024     | rayte rinagee Allocat       | Expense                       | Free Checking                | Transaction5 -<br>Transfer To              | CaleCA   |  |
| 10/06/2024      |                               | Expense                       | Free Checking<br>-<br>X0000005129                         | Transaction4 -<br>Transfer To<br>*2900 SAV   | 10/06/2024     |                             | Expense                       | Free Checking                | Transaction4 -<br>Transfer To              |          |  |
| 10/06/2024      |                               | Expense                       | Free Checking<br>-<br>X0000005129                         | Transaction3 -<br>Transfer To<br>*2900 SAV   | 10/06/2024     |                             | Expense                       | 50000005129<br>Free Checking | *2900 SAV<br>Transaction3 -<br>Transfer To |          |  |
| 10/06/2024      |                               | Income                        | Free Checking<br>-<br>X0000005129                         | Credit2 -<br>Transfer From<br>*2900 SAV      | 10/06/2024     |                             | Income                        | 70000005129<br>Free Checking | *2900 SAV<br>Credit2 -<br>Transfer From    |          |  |
| 10/06/2024      |                               | Expense                       | Free Checking<br>-<br>XXXXXXXXXXXXXXXXXXXXXXXXXXXXXXXXXXX | Credit1 -<br>Transfer To<br>*2900 SAV        | 10/06/2024     |                             | Expense                       | The Checking                 | *2900 SAV<br>Credit1 -<br>Transfer To      |          |  |
| 10/06/2024      |                               | Income                        | Free Checking<br>-<br>X000000(\$129                       | Transaction2 -<br>Transfer From<br>*2900 SAV | \$0/06/2024    |                             | Income                        | Free Checking                | Transaction2 -<br>Transfer From            |          |  |
| 10/06/2024      |                               | Income                        | Free Checking<br>-<br>X0000005129                         | Transaction1 -<br>Transfer From<br>*2900 SAV | 10/06/2024     | _                           | Income                        | Free Checking                | Transactioni -<br>Transfer From            |          |  |

### **Confirming CSV Fields**

When importing your CSV file, columns containing certain data such as the date, amount, and description will need to be confirmed during import. In step 1, select the date column, in step 2, select the amounts.

| CSV Im          | port                  |                                      |                                                           |                                                           | 1 Select of    | aa <b>)</b> 2 sa | lect amounts 3 5        | elect description 4 G        | selim import                           |                                                 |
|-----------------|-----------------------|--------------------------------------|-----------------------------------------------------------|-----------------------------------------------------------|----------------|------------------|-------------------------|------------------------------|----------------------------------------|-------------------------------------------------|
| 1 Selected      | lu 2 Select are       | sunts 3 Select description           | 4 Confirm Import                                          |                                                           | Confirm that t | he date, amoun   | t and description colur | ms you've selected are corre | sct. If everything look                | s okay, upload your :                           |
| Click on the co | dumn containing the b | sest descriptions for your transacti | kons. Learn more.                                         |                                                           | Date           | Description      | FIPayee Amount          | Transaction Type Calegory    | Account 1                              | kg Memo                                         |
| Date            | Payee El Payee A      | mount Tunsaction Type Calego         | ny Account Tag                                            | Memo Check number                                         | 10/06/2024     |                  |                         | Expense                      | Free<br>Checking -                     | Transaction5<br>- Transfer To                   |
|                 |                       | Expense                              | -<br>XXXXXXXXXXXXXXXXXXXXXXXXXXXXXXXXXXXX                 | Transaction5 -<br>Transfer To<br>*2900 SAV                | 10/06/2024     |                  |                         | Expense                      | Free<br>Checking -                     | Transaction4<br>- Transfer To                   |
| 10/06/2024      |                       | Expense                              | Free Checking<br>-<br>XXXXXXXX                            | Transaction4 -<br>Transfer To<br>*2900 SAV                | 10/06/2024     |                  |                         | Expense                      | XXXXXXXXXXXXXXXXXXXXXXXXXXXXXXXXXXXXXX | *2900 SAV<br>Transaction3<br>- Transfer To      |
| 10/06/2024      |                       | Expense                              | Free Checking<br>-<br>XXXXXXXXXXX                         | Transaction3 -<br>Transfer To<br>*2900 SAV                | 10/06/2024     |                  |                         | Income                       | X0000005129<br>Free                    | *2900 SAV<br>Credit2 -                          |
| 10/06/2024      |                       | 1 Income                             | Free Checking                                             | Credit2 -<br>Transfer From                                |                |                  |                         |                              | Checking -<br>X0000005129              | Transfer<br>From *2900<br>SAV                   |
| 10/06/2024      |                       | Expense                              | Free Checking                                             | Crediti -<br>Transfer To                                  | 10/06/2024     |                  |                         | Expense                      | Free<br>Checking -<br>X0000005129      | Credit1 -<br>Transfer To<br>*2900 SAV           |
| 10/06/2024      |                       | Income                               | Free Checking<br>-<br>XXXXXXXXXXXXXXXXXXXXXXXXXXXXXXXXXXX | *2900 SAV<br>Transaction2 -<br>Transfer From<br>*2900 SAV | 10/06/2024     |                  |                         | Income                       | Free<br>Checking -<br>X0000003129      | Transaction2<br>- Transfer<br>From *2900<br>SAV |
| 10/06/2024      |                       | Income                               | Free Checking<br>-<br>XX000005129                         | Transaction1 -<br>Transfer From<br>*2900 SAV              | 10/06/2024     |                  | -                       | Income                       | Free<br>Checking -<br>X0000005129      | Transaction1<br>- Transfer<br>From *2900        |

# Confirming CSV Fields Contd.

In step 3, map the correct column for descriptions. And finally for step 4, confirm your import and select 'Upload My Statement.'

| 🕖 wave                                                             |                                                      |                                                        |                                        |                                                 | CU NextGen               |
|--------------------------------------------------------------------|------------------------------------------------------|--------------------------------------------------------|----------------------------------------|-------------------------------------------------|--------------------------|
| Create new                                                         | ${\boldsymbol{\mathcal{Z}}}$ Your transactions are b | sing imported from your bank statement                 | Please check back in a few minute      | P5.                                             |                          |
| <ul> <li> <i>G</i> Launchpad         <ul> <li></li></ul></li></ul> | Transactions                                         |                                                        |                                        | Add income Add expense Scan m                   | Icelpt More •            |
| Sales & Payments                                                   | All accounts                                         | • $\Phi_{\rm e}$ Import transactions s                 | scurely to automate your bookkeeping a | and reports.                                    | Upgrade now              |
| Receipts                                                           | Crush your categor<br>Get work done faster           | ization<br>— or relax and have someone do the work for | you — with the help of Wave Advisors.  | our team of bookkeeping and accounting experts. | Book a free consultation |
| ₽ Accounting                                                       | Select all                                           |                                                        |                                        |                                                 | γ Filter № Sort Q Search |
| Transactions                                                       | Date                                                 | Description                                            | Account                                | Category                                        | Amount Actions           |
| Chart of Accounts                                                  | Oct 7, 2024                                          | Write a Description                                    |                                        | Journal entry                                   |                          |
| Hire a Bookkeeper                                                  | Oct 6, 2024                                          | No Description                                         | WaveAccount                            | Uncategorized Income                            |                          |
| Payroll                                                            | Oct 6, 2024                                          | No Description                                         | WaveAccount                            | Uncategorized Income                            |                          |
| Reports                                                            | Oct 6, 2024                                          | No Description                                         | WaveAccount                            | Uncategorized Income                            | • • • • •                |
| 2 Wave Advisors % Tax Filing                                       | Oct 6, 2024                                          | No Description                                         | WaveAccount                            | Uncategorized Expense                           | • 📀 💿                    |
|                                                                    | Oct 6, 2024                                          | No Description                                         | WaveAccount                            | Uncategorized Expense                           | 0                        |
| 5                                                                  | Oct 6, 2024                                          | No Description                                         | WaveAccount                            | Uncategorized Expense                           |                          |
| accept credit cards &<br>bank payments                             |                                                      |                                                        |                                        |                                                 |                          |

## **Final Confirmation**

Once uploaded, confirm if the transaction is mapped on the home dashboard.

# And that's it!

For the time being, you'll need to export the CSV from Online Banking and upload it in to the Wave app every time you want to sync the data, until we are able to configure a complete integration. Rest assured, we're working on it with our business Members in mind!